## Facilities and Events- Reserving a Room/Item

- 1. Login to Eduphoria (www.eduphoria.pasadenaisd.org)
- 2. Select *Facilities and Events* in the menu on the left.

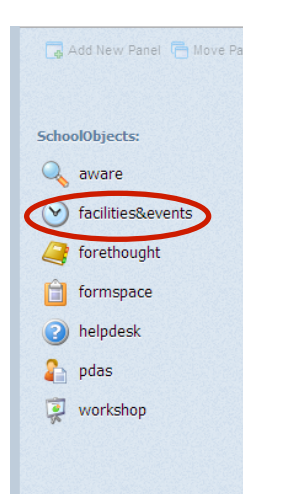

3. Select *Make a Reservation*. Either link is okay to select.

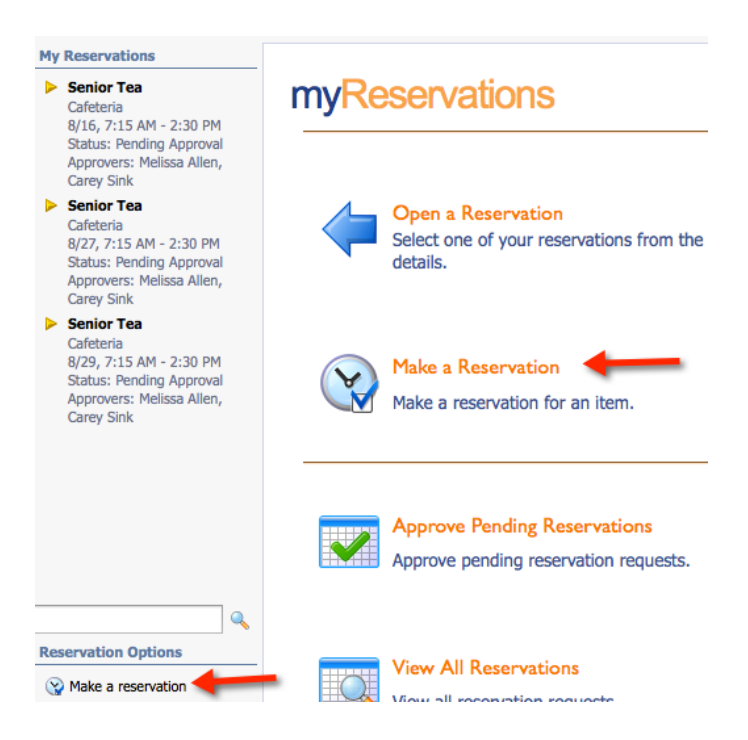

4. Select J. Frank Dobie High from My Schools

| "Schoolobjects: facilities events" |                                                        |  |
|------------------------------------|--------------------------------------------------------|--|
| No<br>reservations                 | What school?<br>Select the school from the list below. |  |
| found                              | My Schools<br>J. Frank Dobie High<br>More Schools      |  |
|                                    | Administration Building                                |  |

### 5. What do you want to reserve?

- Click on the type of item/room
- Select the quantity Note: You can search more than one room/item at the same time.
- Click Next

| servations        | What do you want to reserve?                                                   |                 |
|-------------------|--------------------------------------------------------------------------------|-----------------|
| No<br>eservations | Select what you want to reserve from the list below and click Next to continue |                 |
| found             | Rooms                                                                          |                 |
|                   | Standard Classroom<br>Qty: 1 9                                                 | General Purpose |
|                   | Gym                                                                            | Meeting Room    |
|                   | Technology                                                                     |                 |
|                   | Technology Items                                                               |                 |
|                   | Laptop Cart                                                                    |                 |

### 6. Reserving a room/item

a. Browse for your item

| "School Objects facilities & events"  |                                                                                                    | 🔄 Switch Applications 🔻 🥹 Help 🔒 Rebekka Gabino 👻 |
|---------------------------------------|----------------------------------------------------------------------------------------------------|---------------------------------------------------|
| My Reservations<br>No<br>reservations | When do you want it?<br>Select the date and time below or <u>click here</u> to browse for your item. | Browse for your item                              |

If you select browse, it will ask you to choose your room/item from the right side of the screen. Select the room/item of choice.

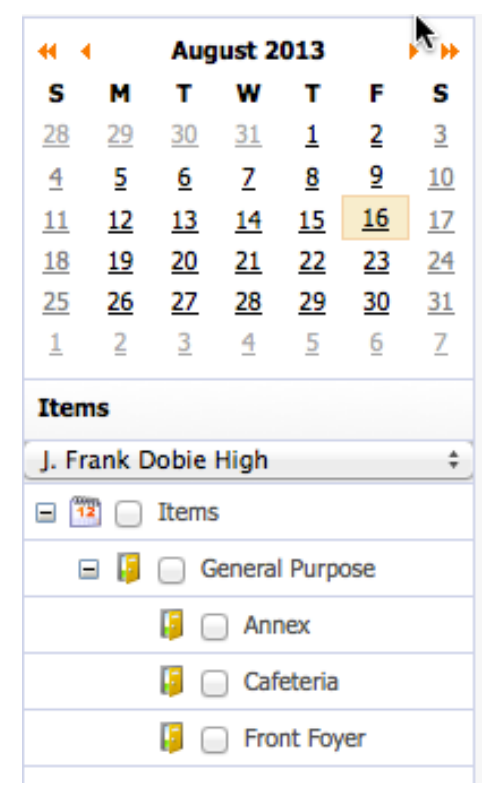

### b. Search for multiple days.

Select the first and last day from the options below. Click here for more options.

| <ul> <li>Specific Date</li> <li>Between Specific D</li> <li>Multiple Dates</li> </ul> | ates |           |    |  |
|---------------------------------------------------------------------------------------|------|-----------|----|--|
| Start Date:                                                                           |      | End Date: |    |  |
| 8/16/2013                                                                             | 12   | 8/23/2013 | 12 |  |
| Reserve for each day                                                                  | ,    |           |    |  |

If you select by date, you will add each date you would like to use.

Date:

Select each day from the calendar below and click Add. Click here for more options.

| Select a date:       |    |          | Selected Dates:           |
|----------------------|----|----------|---------------------------|
| 8/29/2013            | 12 | 🕂 Add    | Friday, August 16, 2013   |
|                      |    | 📕 Remove | Tuesday, August 27, 2013  |
|                      |    |          | Thursday, August 29, 2013 |
| Seserve for each day |    |          |                           |

7. Select the check box **Only find items and times without any pending reservations**.

| When do you want it?<br>Select the date and time below or <u>click here</u> to browse                          | for your item.                                                                                                    | Browse for your item |
|----------------------------------------------------------------------------------------------------|----------------------------------------------------------------------------------------------------|----------------------|
| Select each day from the calendar below<br>Select a date:<br>8/29/2013   Add<br>Kemove<br>Reserve for each day | v and click Add. <u>Click here</u> for more options.<br>Selected Dates:<br>Triday, August 16, 2013<br>Tuesday, August 27, 2013<br>Thursday, August 29, 2013 | Multiple Dates       |
| Time:     Select the start time and end time from     Start Time:     End T                                    | the options below. <u>Click here</u> for more options.                                                                                                    | Specific Time        |
| Search Options:                                                                                                | y pending reservations.                                                                                                    |                      |

8. *Select the room/item* you would like to reserve. Select *Next*.

# Available items

The following items are available for the times you have selected. Select each item

| General Purpose | Max Seating |
|-----------------|-------------|
| Annex           | 25          |
| Cafeteria       | 500         |
| Front Foyer     | 25          |

9. Complete *request details*. Select *Next*.

#### NOQUOSI DOIGIIS

Enter a short description and reason for your requests below:

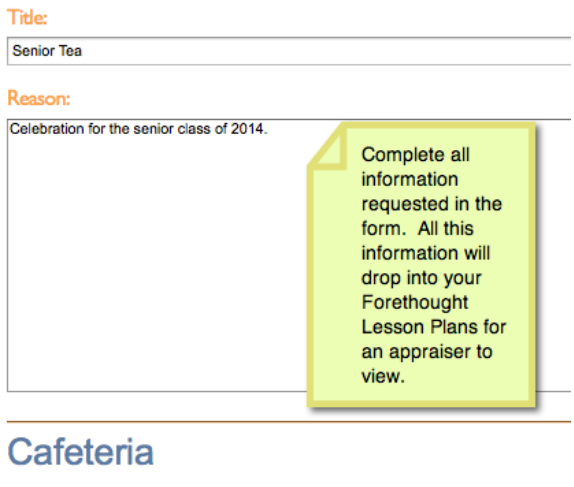

| Event/Activity                                          |  |
|---------------------------------------------------------|--|
| Senior Tea                                              |  |
| Organization                                            |  |
| Senior Class                                            |  |
| Enter any special requests/needs for the area.          |  |
| Curtains hung.<br>Assistance with projector and screen. |  |
| Click Next > to continue.                               |  |

### 10. Your reservations will appear in the left column.

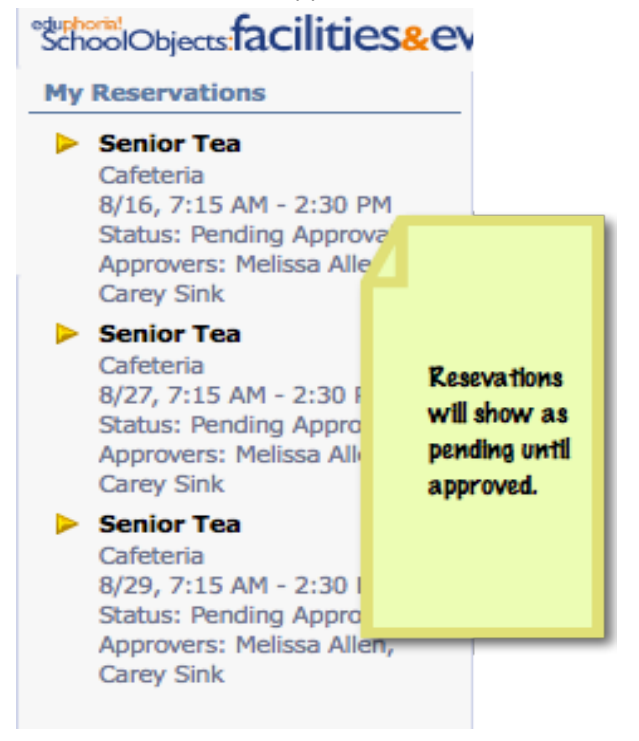

### 11. Click Finish.

## Deleting/Updating a Reservation

1. Click on a reservation. A pop-up window with the reservation will appear.

- Click the *Delete* button to remove a reservation.
- Click the *Update* button to update a reservation.

| SchoolObjects: facilities&e                                         | vents™          |                                                       | ×    |
|---------------------------------------------------------------------|-----------------|-------------------------------------------------------|------|
| My Reservations                                                     | August 16, 2013 | General Additional Information Journal                |      |
| Senior Tea                                                          |                 | ③ This request is pending approval.                   |      |
| 8/16. 7:15 AM - 2:30 PM                                             | Sunday          | Item Type:                                            |      |
| Status: Pending Approval                                            | 28              | General Purpose                                       | \$   |
| Approvers: Melissa Allen,                                           |                 | Item:                                                 |      |
| Carey Sink                                                          |                 | Cafeteria                                             | \$   |
| Senior Tea<br>Cafeteria<br>8/27, 7:15 AM - 2:30 PM                  |                 | Start Time: End Time:                                 |      |
| Status: Pending Approval                                            |                 | 8/16/2013                                             |      |
| Approvers: Melissa Allen,                                           | 4               | $07 \div 15 \div AM \div 02 \div 30 \div PM \ddagger$ |      |
| Carey Sink                                                          | T               | Title:                                                |      |
| Senior Tea<br>Cafeteria                                             |                 | Senior Tea                                            |      |
| 8/29, 7:15 AM - 2:30 PM                                             |                 | Reason:                                               |      |
| Status: Pending Approval<br>Approvers: Melissa Allen,<br>Carey Sink |                 | Celebration for the senior class of 2014.             |      |
|                                                                     | 11              |                                                       |      |
|                                                                     |                 |                                                       |      |
|                                                                     |                 | 🗶 Delete                                              | date |

2. A prompt will become visible to delete a reservation.

| 样 Delete |                                                   |
|----------|---------------------------------------------------|
|          | Are you sure you want to delete this reservation? |
|          | Yes No                                            |

3. An email will be sent notifying you that the reservation has been canceled.